## Incident Log HVA Instructions

Input Tab – Under Report For, enter the name of the hospital or organization this tool will be used for and it will carry over to all other tabs

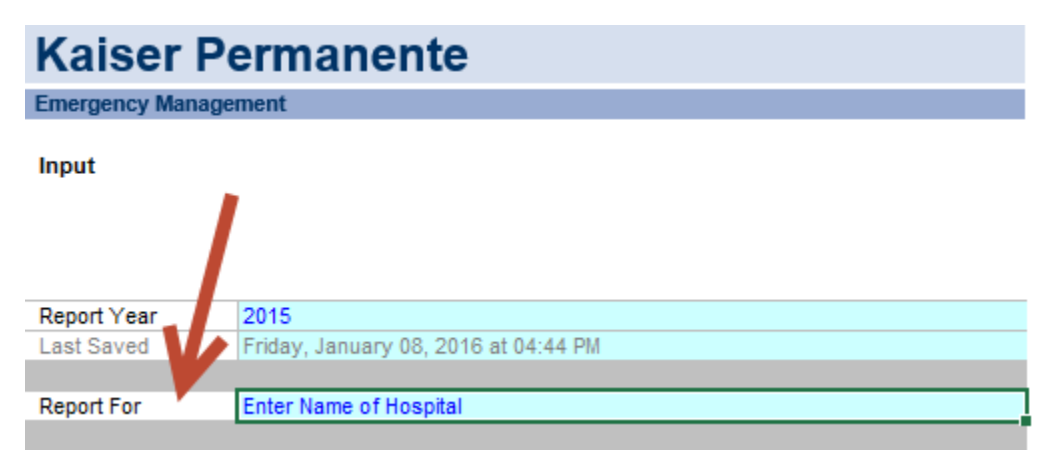

Data Tab – Use this tab to input data on all events you would like captured in your log (i.e., disaster, emergencies, and disruptions)

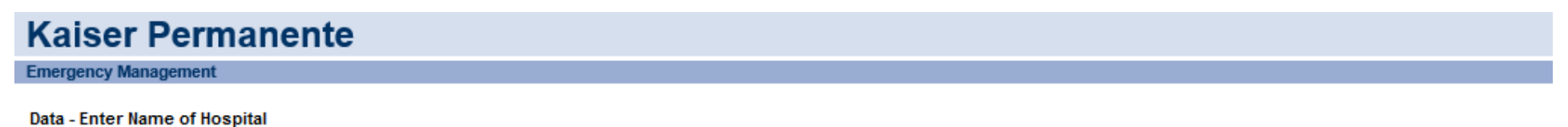

| Date              | Alert Cate      | gory 🔀 A              | lert Type          |           | Internal<br>External | /<br>Respo | nder 🍸   | Location     | *          | Address            | v | Notification<br>Method | Point of Contact |
|-------------------|-----------------|-----------------------|--------------------|-----------|----------------------|------------|----------|--------------|------------|--------------------|---|------------------------|------------------|
| 07/15/15          | Technologie     | cal H                 | VAC Failure        |           | Internal             | Johnny     | Cash     | Sacramento - | - Building | 1261 Capital Drive |   | Text                   | June Cash        |
| 07/45/45          | Techeclesi      |                       | Ot                 |           | lata an al           | leh-e      | 0        | Contracto    | D. Salara  | 4004 0             |   | 14/and a \$ 14 a4b     | lune Orek        |
| Command<br>Center | Patient<br>Care | Business<br>Operation | /<br>al Structural | Resource  | Recovery<br>Plan     |            |          |              |            |                    |   |                        |                  |
| Activatio v       | Imnacts v       | mnacts                | mnacts             | Request v | Activate             | AAR = -    | 0n 5 HV/ | End Da       |            | ent Summary        |   |                        |                  |

**HVA Tab** – Consistent with the traditional HVA, use the drop down options to populate information for Probability, Magnitude, and Mitigation. Alerts and Activations will automatically populate as a result of data inputted from the corresponding Incident Log. Subsequently, a score will be generated under Risk in the form of a percentage. The higher the score, the higher the priority.

\*Note, risk score will only appear once the Probability, Magnitude, and Mitigation ratings have been completed.

## Kaiser Permanente

**Emergency Management** 

Harzards - Enter Name of Hospital Harzard Vulnerability Assessment Tool Emergenct Occurring Events

|                                  |                                                |                     |                          |                                                | SEV                                            | ERITY = ( MAGN                                 | ITUDE - MITGAT                                 | TON )                                          |                                                |                   |
|----------------------------------|------------------------------------------------|---------------------|--------------------------|------------------------------------------------|------------------------------------------------|------------------------------------------------|------------------------------------------------|------------------------------------------------|------------------------------------------------|-------------------|
| Event                            | PROBABILITY                                    | ALERTS              | ACTIVATIONS              | HUMAN<br>IMPACT                                | PROPERTY<br>IMPACT                             | BUSINESS<br>IMPACT                             | PREPARED-<br>NESS                              | INTERNAL<br>RESPONSE                           | EXTERNAL<br>RESPONSE                           | RISK              |
|                                  | Likelihood this<br>will occur                  |                     |                          | Possibility of<br>dealth or injury             | Physical losses<br>and damages                 | Interuption of<br>services                     | Preplanning                                    | Time,<br>effectiveness,<br>resources           | Community/Mut<br>ual Aid staff<br>and supplies | * Relative threat |
| SCORE                            | 0 = N/A<br>1 = Low<br>2 = Moderate<br>3 = High | Number of<br>Alerts | Number of<br>Activations | 0 = N/A<br>1 = Low<br>2 = Moderate<br>3 = High | 0 = N/A<br>1 = Low<br>2 = Moderate<br>3 = High | 0 = N/A<br>1 = Low<br>2 = Moderate<br>3 = High | 0 = N/A<br>1 = High<br>2 = Moderate<br>3 = Low | 0 = N/A<br>1 = High<br>2 = Moderate<br>3 = Low | 0 = N/A<br>1 =High<br>2 = Moderate<br>3 = Low  | 0 - 100%          |
| Active Shooter                   | 2                                              | 1                   | 0                        | 3                                              | 1                                              | 3                                              | 2                                              | 2                                              | 2                                              | 36%               |
| Acts of Intent                   | 1                                              | 0                   | 0                        | 3                                              | 3                                              | 3                                              | 2                                              | 2                                              | 2                                              | 17%               |
| Bomb Threat                      | 2                                              | 0                   | 0                        | 3                                              | 3                                              | 3                                              | 2                                              | 2                                              | 2                                              | 33%               |
| Building Move                    | 2                                              | 0                   | 0                        | 1                                              | 2                                              | 1                                              | 2                                              | 2                                              | 2                                              | 22%               |
| Chemical Exposure, External      | 1                                              | 0                   | 0                        | 2                                              | 2                                              | 1                                              | 2                                              | 2                                              | 2                                              | 12%               |
| Civil Unrest                     | 2                                              | 0                   | 0                        | 2                                              | 2                                              | 2                                              | 2                                              | 2                                              | 2                                              | 27%               |
| Communication / TelephonyFailure | 3                                              | 0                   | 0                        | 1                                              | 1                                              | 2                                              | 2                                              | 2                                              | 2                                              | 33%               |
| Dam Failure                      | 0                                              | 0                   | 0                        | 2                                              | 3                                              | 2                                              | 3                                              | 3                                              | 3                                              | 0%                |
| Drought                          | 2                                              | 0                   | 0                        | 1                                              | 1                                              | 1                                              | 2                                              | 2                                              | 2                                              | 20%               |
| Earthquake                       | 3                                              | 10                  | 6                        | 3                                              | 3                                              | 3                                              | 1                                              | 1                                              | 1                                              | 60%               |
| Epidemic                         | 3                                              | 0                   | 0                        | 3                                              | 1                                              | 2                                              | 2                                              | 2                                              | 2                                              | 40%               |
| Evacuation                       | 2                                              | 12                  | 8                        | 1                                              | 1                                              | 2                                              | 2                                              | 2                                              | 2                                              | 49%               |
| Explosion                        | 2                                              | 2                   | 2                        | 2                                              | 3                                              | 2                                              | 2                                              | 2                                              | 2                                              | 48%               |
| External Flood                   | 3                                              | 0                   | 0                        | 1                                              | 2                                              | 2                                              | 2                                              | 2                                              | 2                                              | 37%               |
| Fire                             | 3                                              | 4                   | 2                        | 2                                              | 3                                              | 3                                              | 2                                              | 2                                              | 2                                              | 64%               |
| Flood                            | 3                                              | 12                  | 8                        | 2                                              | 2                                              | 3                                              | 2                                              | 2                                              | 2                                              | 66%               |

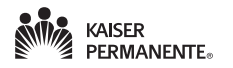

**Summary Tab** – As a result of information captured in the Data and HVA tabs, the summary report tab will provide a snapshot of the total alerts, Top 10 HVA Threats, and a list of the Top 10 Actual Occurrences.

## **Kaiser Permanente**

**Emergency Management** 

Summary For - Enter Name of Hospital

| ALERT TYPE                     | OCCURRENCE |
|--------------------------------|------------|
| Command Center Activation      | 56         |
| Patient Care Impacts           | 56         |
| Business / Operational Impacts | 56         |
| Structural Impacts             | 52         |
| Resource Request               | 34         |
| Recovery Plan Activated        | 28         |
| AAR                            | 56         |
| Total Alert                    | 82         |

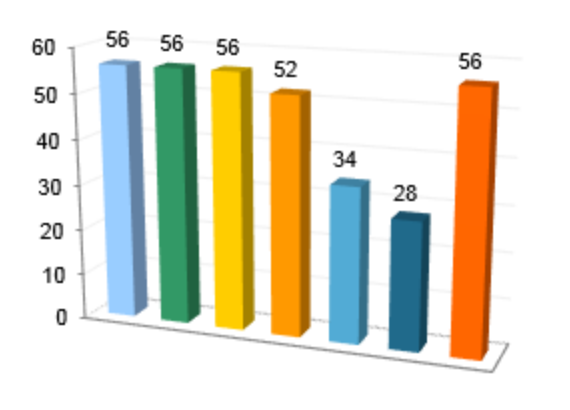

----

Command Center Activation

Patient Care Impacts

- Business / Operational Impacts
- Structural Impacts
- Resource Request
- Recovery Plan Activated
- AAR

| 2015                |      |            |
|---------------------|------|------------|
| TOP 10 HVA          | RANK | OCCURRENCE |
| Flood               | 1    | 12         |
| Fire                | 2    | 4          |
| Patient Surge       | 3    | 13         |
| Power Outage        | 4    | 14         |
| Earthquake          | 5    | 10         |
| HVAC Failure        | 6    | 6          |
| Evacuation          | 7    | 12         |
| Explosion           | 8    | 2          |
| IT System Outage    | 9    | 6          |
| Water Contamination | 10   | 0          |

| TOP 10 ACTUAL ALERTS            | OCCURRENCE | HVA RANK |
|---------------------------------|------------|----------|
| Power Outage                    | 14         | 4        |
| Patient Surge                   | 13         | 3        |
| Evacuation                      | 12         | 7        |
| Flood                           | 12         | 1        |
| Earthquake                      | 10         | 5        |
| IT System Outage                | 6          | 9        |
| HVAC Failure                    | 6          | 6        |
| Fire                            | 4          | 2        |
| Explosion                       | 2          | 8        |
| Supply Chain Shortage / Failure | 2          | 11       |

\*Information shown on these instructions do not reflect actual data from any Kaiser Permanente Hospitals

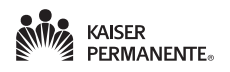